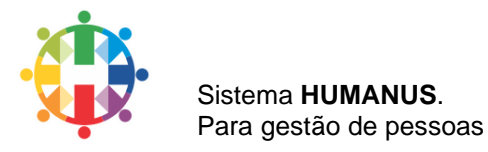

# Eleições da CIPA - Humanus Documentação

Essa evolução tem por objetivo, automatizar o processo de votação via portal humanus, fazendo com que todos os colaboradores independentes da jornada de trabalho participem do pleito, exercendo assim seu direto ao voto de qualquer lugar, através do Portal-Humanus, também inclui a automatização da apuração dos votos trazendo mais confiabilidade na apuração, as funcionalidades referentes a apuração estão aplicadas ao módulo de saúde no sistema Desktop da Humanus.

> As aplicações da humanus estão em constante mudança, logo as documentações não serão diferentes, dessa forma, mantenha essa documentação atualizada conforme a necessidade e a evolução dos projetos. Contamos com a contribuição de todos os desenvolvedores e colaboradores da Humanus para mantermos um ambiente mais organizado de trabalho.

- Francisco Ricardo, Desenvolvedor.

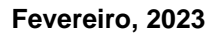

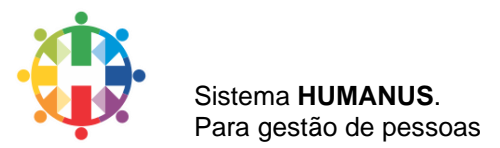

## 1. Fluxograma

Abaixo uma visão macro do fluxo de processo das eleições da CIPA.

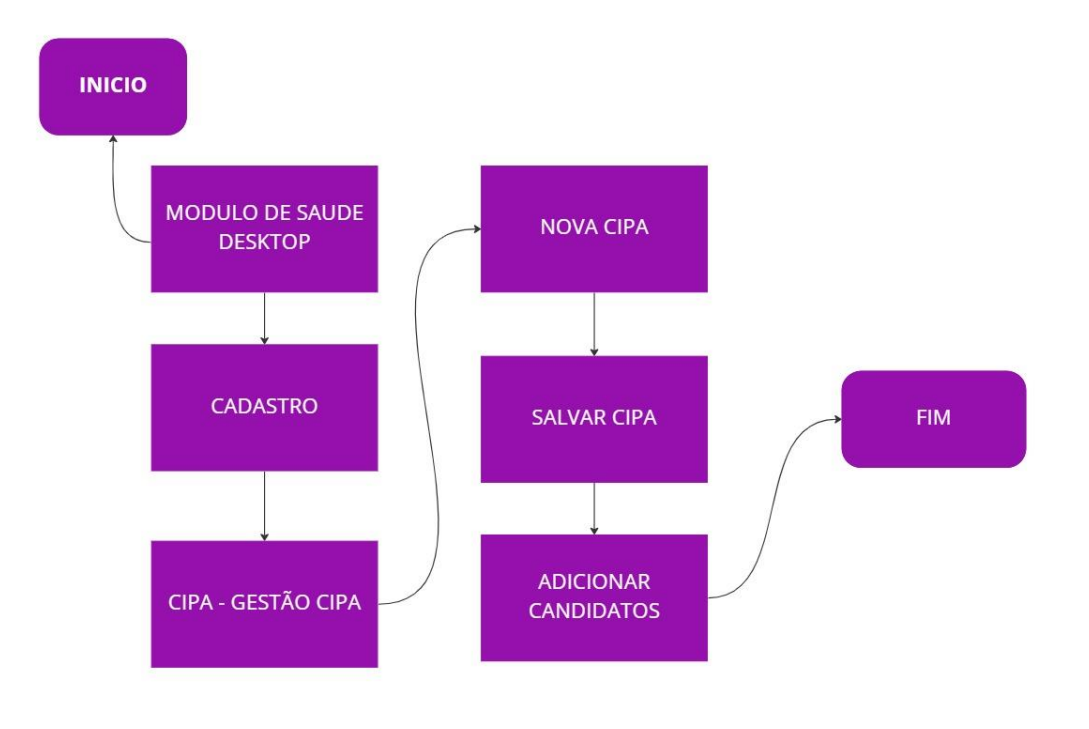

## a. Criar um pleito da CIPA.

miro

b. Iniciar votação.

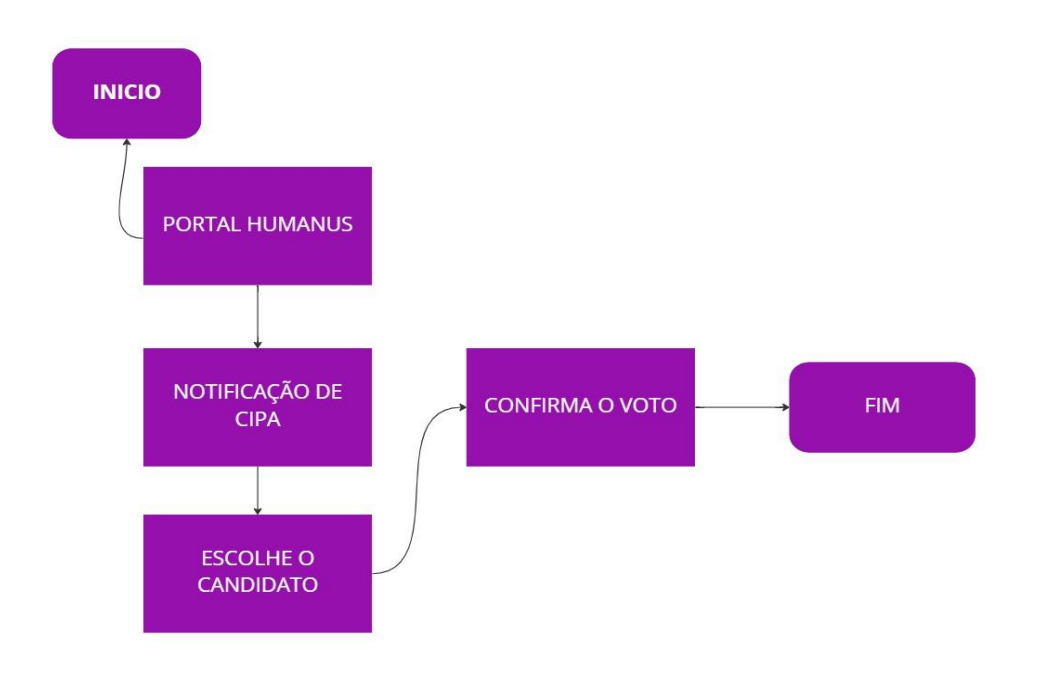

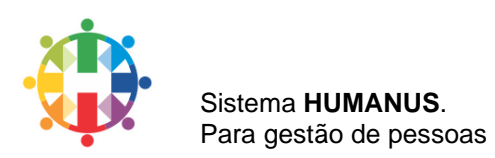

#### a. Apurar votos.

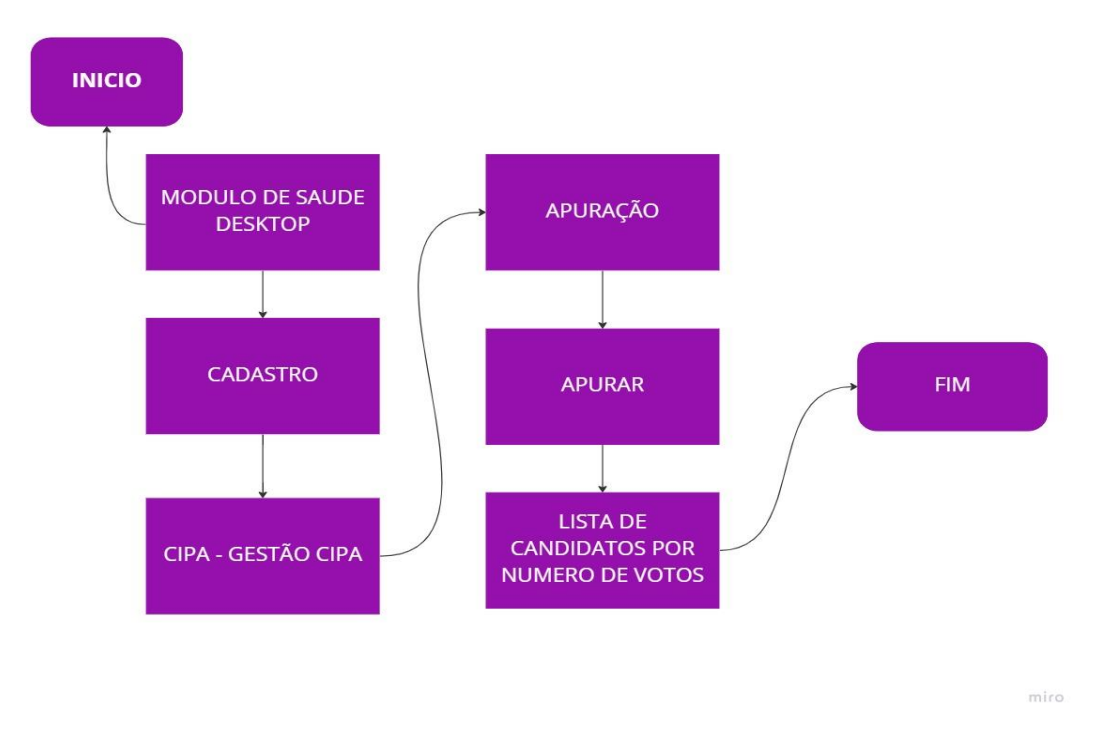

## 2. Processo de cadastro Nova CIPA.

Aqui iremos demonstrar o passo a passo o cadastro de um novo pleito da CIPA e as validações necessárias, vamos lá.

Acesse o modulo de saúde, vá ao menu Cadastros > CIPA > Gestão CIPA.

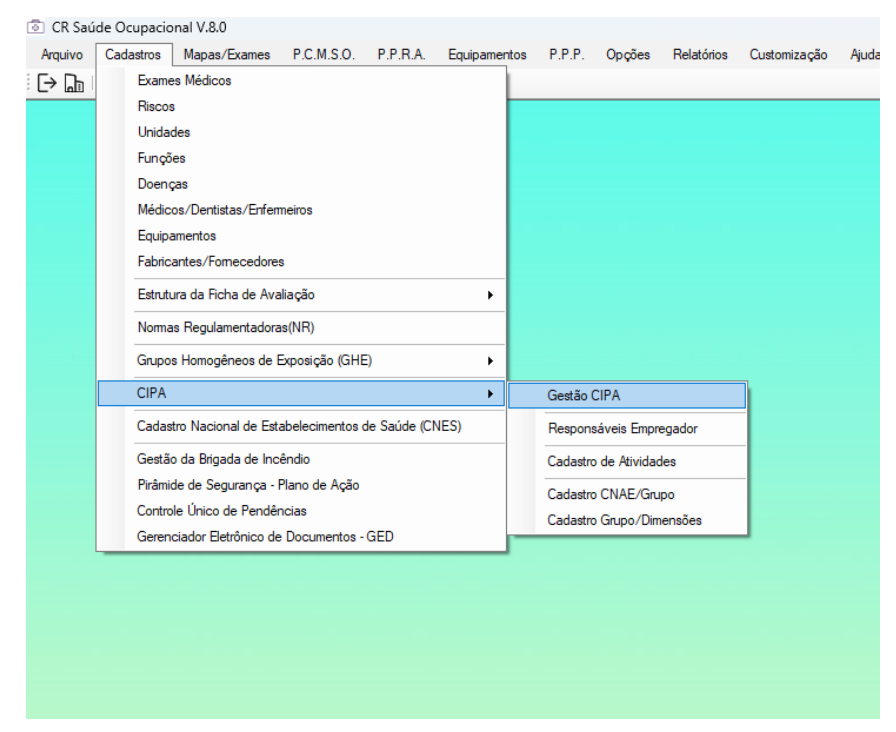

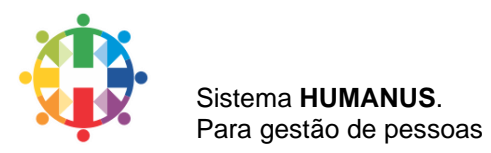

O formulário do cadastro da CIPA será aberto clique em novo.

| 🖶 Cadastros      |                                             |
|------------------|---------------------------------------------|
| Cadastro da CIPA |                                             |
| Informações da   | CIPA Comissão Interna de Prevenção de Acide |
|                  |                                             |
| Código           | Descricao                                   |
| 01               | Cina 2012 / 2014                            |

#### Preencha os campos obrigatórios.

| Código       | Descrição                 |                |
|--------------|---------------------------|----------------|
| 2023/01      | Cipa 2023                 |                |
| Filial CNPJ  |                           |                |
| 0001 - Filia | al 01 Empresa Demonstraçã | ão Ltda.       |
| Lotação      |                           |                |
| Vigência     | a                         | Apuração       |
| 01/02/2      | 2023 a <u>30/01/2024</u>  | Dia 25/01/2023 |
| Período      | de Votação                |                |
| 09/01/       | 2023 a 24/01/2023         |                |

A validação dos campos de data ocorre da seguinte maneira:

- 1. A data de vigência inicial deve ser menor que a final;
- 2. A data de inicio de votação deve ser menor que a final
- A data de apuração deve ser maior que a data final de votação e menor que, a data de início da vigência.

Após finalizar o preenchimento do formulário salvamos os dados.

Agora precisamos adicionar os candidatos que irão participar do pleito, para isso iremos abrir os dados referente a CIPA clicando na lista que se encontra ao lado e em seguida no botão candidatos.

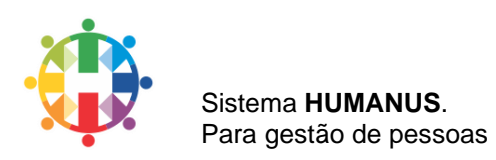

| Fevereiro, | 2023 |
|------------|------|
|------------|------|

| adastro da CIPA                           |                                                                   |                                                             |
|-------------------------------------------|-------------------------------------------------------------------|-------------------------------------------------------------|
| Informações da CIPA - Comissão Interna de | Prevenção de Acidentes                                            |                                                             |
|                                           |                                                                   |                                                             |
|                                           |                                                                   |                                                             |
| Código Descricao                          | Código Descrição                                                  | Belatórios do processo eleitoral                            |
| 01 Cipa 2012 / 2014<br>02 Cipa 2014 2015  | 2023/02 Cipa Teste                                                | ∩ 1 - Edital de Constituição Comissão Elei                  |
| 03 CIPA 2014 / 2015                       | Filial CNPJ                                                       |                                                             |
| 2023/01 Cipa 2023                         | 0001 - Filial 01 Empresa Demonstração Ltda.                       | <ul> <li>O 2 - Edital de Convocação de Candidato</li> </ul> |
| 2023/02 Cipa Teste                        | Lotação                                                           | 3 - Ficha de Inscrição do Candidato                         |
|                                           |                                                                   | 4 - Edital de Convocação para a Eleiçã                      |
|                                           | Vigencia Apuração                                                 | ○ 5 - Impressão de Cédula de Eleitoral                      |
|                                           | Uia 06/02/2023                                                    | ○ 6 - Lista de Presença dos Eleitores                       |
|                                           | Período de Votação                                                | ○ 7 - Ata da Eleição                                        |
|                                           | 04/02/2023 a 05/02/2023                                           | 8 - Edital de Divulgação da Eleição                         |
|                                           |                                                                   |                                                             |
|                                           | Processo Eleitoral                                                | 0 9 - Ata de Treinamento CIPA                               |
|                                           | CIPA Anterior                                                     | 10 - Ata de Instalação e Posse                              |
|                                           | Eeicão                                                            | Belatórios de gestão da CIPA                                |
|                                           | Cronograma Comissão Eleitoral Votos Brancos 0                     |                                                             |
|                                           | Candidatea Asuração Votos Nulos 0                                 | Calendário de Reuniões                                      |
|                                           |                                                                   | Requerimento à DRT                                          |
|                                           | Gestão CIPA                                                       |                                                             |
|                                           | Membros Atividades de Trabalho Calendário de Reuniões             | Data da Reunião / /                                         |
|                                           | Presenca nas Reuniões Ata Reuniões Ordinárias Atas Reuniões Extra |                                                             |
|                                           |                                                                   | <ul> <li>Convocação para Reunião Ordinária</li> </ul>       |
|                                           |                                                                   | O Controle de Frequência às Reuniões                        |
|                                           | Grupo e Dimensionamento da CIPA                                   | <ul> <li>Ata de Reunião Ordinária</li> </ul>                |
|                                           | CNAE Grupo Titulares Suplentes Colaboradores                      | Ata de Reunião Extraordinária                               |
|                                           | 9904 C-1 3 3 65                                                   |                                                             |

A tela de candidatos será aberta então criaremos o primeiro candidato clicando no botão novo.

| Cadastros da CIPA  |  |  |
|--------------------|--|--|
| Candidatos da CIPA |  |  |
|                    |  |  |
|                    |  |  |

O formulário de dados do candidato será liberado para o cadastro, inclua a matricula, inicio da estabilidade e fim da estabilidade e uma observação se necessário e clique em salvar.

| Matrícula        | Filial: 1-Filial 01 Empresa Demonstr Tipo: MM-Mensalista | S                                              |
|------------------|----------------------------------------------------------|------------------------------------------------|
| β                | Marta Cristina Souza                                     |                                                |
|                  |                                                          |                                                |
| Dados da Eleição |                                                          |                                                |
| lúmero 10 lr     | iicio Estabilidade // Fim Estabilidade //                | Votos 0                                        |
|                  |                                                          | <b>C</b> 11 <b>N</b>                           |
| oservação        |                                                          | Situaçao                                       |
| bservação        |                                                          | <ul> <li>Situação</li> <li>Inscrito</li> </ul> |

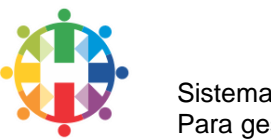

#### Sistema **HUMANUS**. Para gestão de pessoas

## 3. Processo de votação no Portal Humanus

Após o pleito da CIPA e os candidatos criados, vamos iniciar o processo de votação, o colaborador deverá acessar o portal usando seu login e senha, que deverá ter sido liberado no modulo de registro de pessoal pelo administrador do sistema.

Após logado deverá clicar no sininho de notificações e em seguida na linha "Eleições CIPA" e será encaminhado para a página de candidatos.

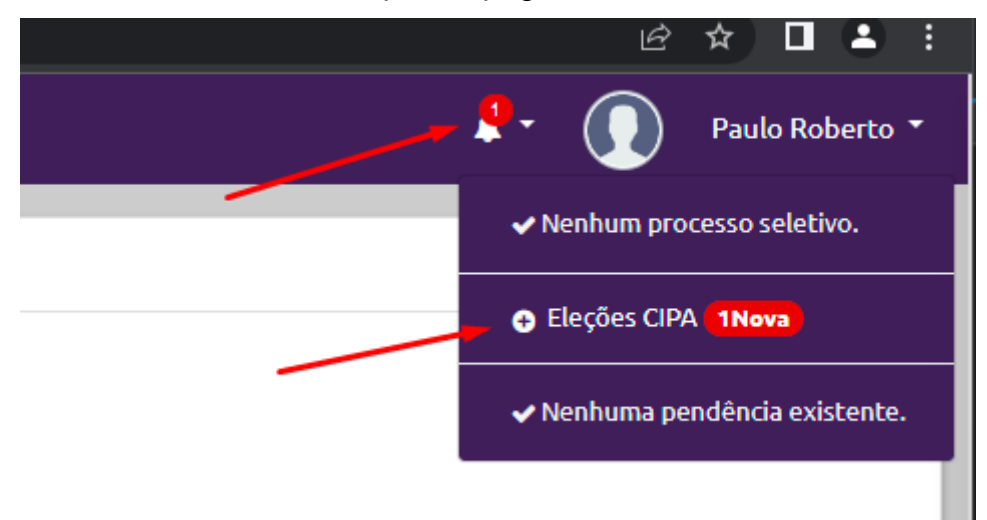

Na página de candidatos será listado todos os candidatos inscritos para o pleito, o usuário deverá escolher o candidato e clicar em votar, o colaborador poderá também votar em branco ou nulo.

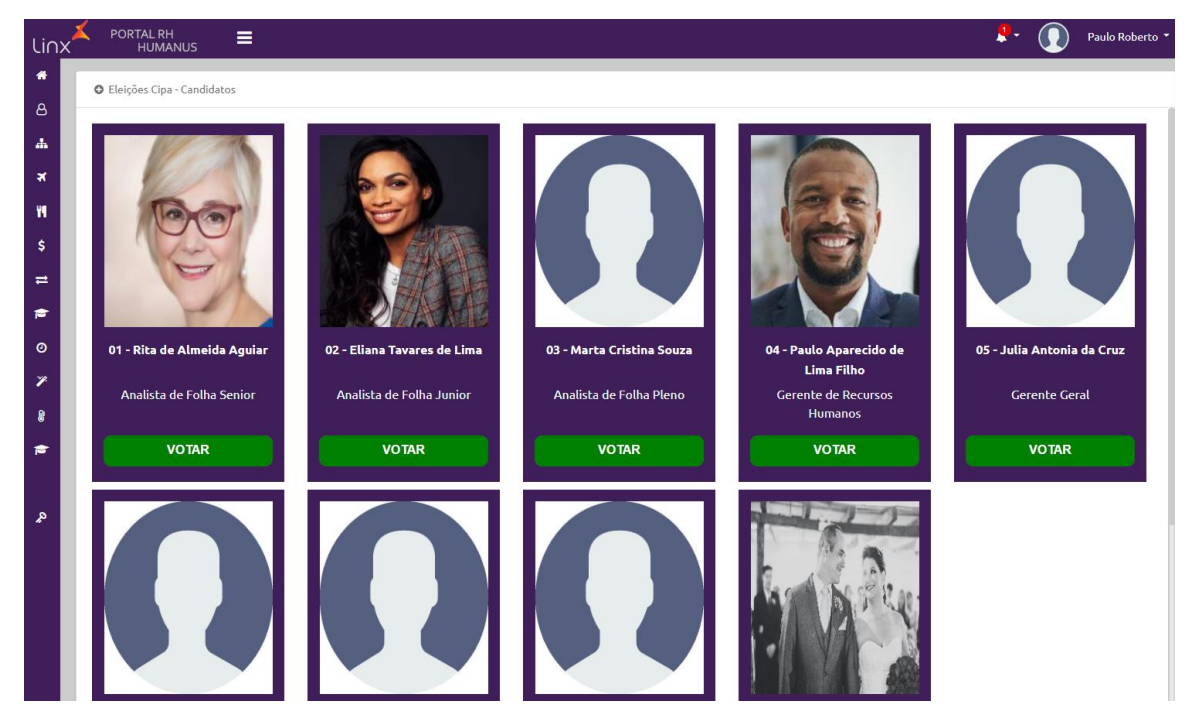

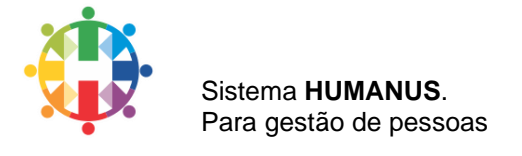

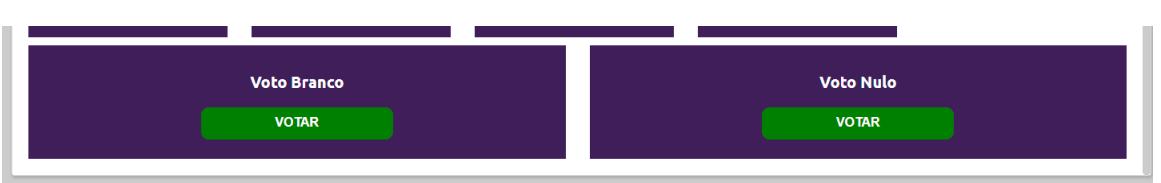

Após clicar em votar será aberta uma nova janela para o colaborador confirmar os dados do seu candidato e em seguida confirmar o voto.

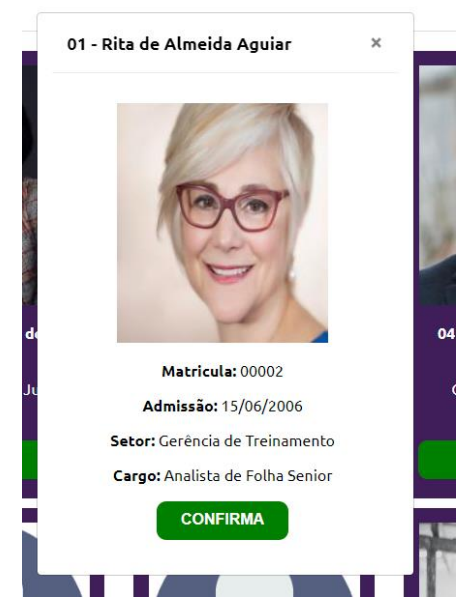

Após clicar em confirmar, seu voto será computado e redirecionado a pagina principal do portal, informando com uma mensagem que o voto foi computado com sucesso.

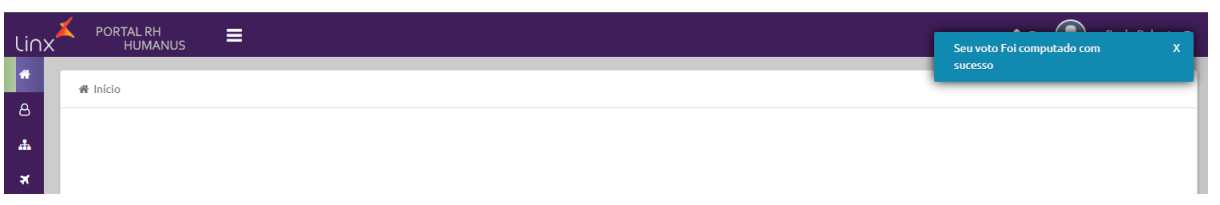

Muita atenção antes de confirmar, pois essa operação e irreversível, após o voto computado o colaborador não poderá votar mais nesse pleito.

# 4. Apuração dos Votos.

Para iniciar a apuração dos votos será necessário aguarda a data de apuração definida na criação do pleito da CIPA.

Acessando novamente o módulo de saúde no Cadastros > CIPA > Gestão CIPA, na lista clique na CIPA que deseja iniciar a apuração, se a data da apuração cadastrada for igual a data atual o botão de apuração será desbloqueado, clique nele para iniciar a apuração dos votos.

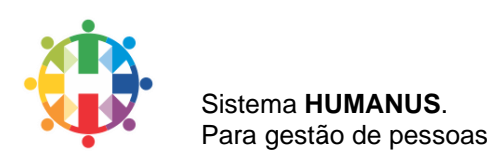

| Fevereiro, | 2023 |
|------------|------|
|------------|------|

| adastro da CIPA                                                                                                    |                                                                                                    |                                                                                                    |
|----------------------------------------------------------------------------------------------------|----------------------------------------------------------------------------------------------------|----------------------------------------------------------------------------------------------------|
| Informações da CIPA - Comissão Interna de Prevenção                                                                                                    | de Acidentes                                                                                                    |                                                                                                    |
|                                                                                                    |                                                                                                    |                                                                                                    |
| C         E         Coldigo         Descricao           01         Cipa 2012 / 2014         00           02         Cipa 2014 / 2015         00           03         CIPA 2014 / 2015         00           2023/02         Cipa Teste         00 | Edição       Código       Descrição         2023/02       Cpa Teste       Filial CNPJ         0001 - Filial 01 Empresa Demonstração Ltda.       •         Lotação        •         Vigência       Apuração       01/03/2024       Dia 07/02/2023         Periodo de Votação       04/02/2023       a 06/02/2023       •         Processo Eleitoral       CIPA Anterior | Relatórios do processo eleitoral         1 - Edital de Constituição Comissão Eleito         2 - Edital de Convocação de Candidatos         3 - Ficha de Inscrição do Candidato         4 - Edital de Convocação para a Eleição         5 - Impressão de Cédula de Eleitoral         6 - Lista de Presença dos Eleitores         7 - Ata da Eleição         8 - Edital de Divulgação da Eleição         9 - Ata da Treinamento CIPA         10 - Ata de Instalação e Posse |
|                                                                                                    | Cronograma Comissão Eleitoral Eleição<br>Votos Brancos 0<br>Votos Nulos 0                                                                                                    | Relatórios de gestão da CIPA<br>Cronograma de Atividades<br>Calendário de Reuniões                                                                                                    |
|                                                                                                    | Gestão CIPA           Membros         Atividades de Trabalho         Calendário de Reuniões           Presença nas Reuniões         Ata Reuniões Ordinárias         Atas Reuniões Extra           SIPAT                                                                                                    | Data da Reunião //                                                                                                    |
|                                                                                                    | Grupo e Dimensionamento da CIPA<br>CNAE Grupo Titulares Suplentes Colaboradores                                                                                                    | Ata de Reunião Ordinária     Ata de Reunião Extraordinária                                                                                                    |

Clicando no botão apuração a tela de apuração será aberta e o usuário poderá iniciar a apuração clicando no botão Apurar, após o processo de apuração será gerada uma lista com os candidatos ordenada pela quantidade de votos do maior para o menor, nessa lista estará definida os eleitos e não eleitos e logo acima da lista o quantitativo de votos brancos e nulos.

| 🛨 Candidatos Eleitos na CIPA |                    | ×              | Î                                |                  |                |
|------------------------------|--------------------|----------------|----------------------------------|------------------|----------------|
| Candidatos da CIPA           |                    |                | Candidatos Eleitos na CIPA       |                  | ×              |
| Candidatos Eleitos na CIPA.  |                    |                | Candidatos da CIPA               |                  |                |
| Apurar Votos Exportar        | Votos Brancos: 0   | Votos Nulos: 0 | Candidatos Eleitos na CIPA.      |                  |                |
| Candidato                    | Status             | Tipo Votos     | Apurar Votos Exportar            | Votos Brancos: 0 | Votos Nulos: 0 |
|                              |                    |                | Candidato                        | Status           | Tipo Votos     |
|                              |                    |                | Rita de Almeida Aguiar           | Eleito T         | itular 4       |
| Aguarde! Salv<br>eleições    | ando resultado das |                | Paulo Aparecido de Lima Filho    | Eleito T         | itular 2       |
|                              |                    |                | Julia Antonia da Cruz            | Eleito T         | itular 2       |
|                              |                    |                | Rodrigo Antonio Silveirinha      | Eleito Su        | plente 2       |
|                              |                    |                | Fabiano Eller                    | Eleito Su        | plente 2       |
|                              |                    |                | Marta Cristina Souza             | Eleito Su        | plente 1       |
|                              |                    |                | Eliana Tavares de Lima           | Não Eleito       | 1              |
|                              |                    |                | Ricardo Izecson dos Santos Leite | Não Eleito       | 1              |

Esse processo de apuração, já salva os candidatos como membros com seus respectivos tipos informando se ele é suplente ou titular e a representação informado que ele é um representante do empregado, conforme quantitativo de votos de cada um, tendo o usuário que apenas cadastrar o cargo dos candidatos eleitos.

O usuário terá a opção de exportar essa lista clicando no botão de exportar.